# **Forms & Surveys**

**Blackboard Web Community Manager** 

Blackboard

#### **Trademark Notice**

Blackboard, the Blackboard logos, and the unique trade dress of Blackboard are the trademarks, service marks, trade dress and logos of Blackboard, Inc. All other trademarks, service marks, trade dress and logos used in Blackboard and the Website are the trademarks, service marks, trade dress and logos of their respective owners.

#### **Copyright Notice**

© 2016 Blackboard Inc. All rights reserved.

This guide covers all available features and functionality. Features included in your contract may vary.

# **Table of Contents**

| Introduction                                          | 1  |
|-------------------------------------------------------|----|
| Access Forms & Surveys                                | 2  |
| Access the Site Workspace Forms & Surveys             | 2  |
| Access the Subsite Workspace Forms & Surveys          | 3  |
| Access the Channel Workspace Forms & Surveys          | 4  |
| Access the Section Workspace Forms & Surveys          | 5  |
| Create a Form or Survey                               | 6  |
| Create a New Form or Survey from Scratch              | 6  |
| Copy a Form or Survey                                 | 8  |
| Import a Form or Survey                               | 10 |
| Insert Items to a Form or Survey                      | 11 |
| Insert a New Item                                     | 11 |
| Copy an Existing Item                                 | 14 |
| Add an Item from an Item Library                      | 17 |
| Manage Pages in a Form or Survey                      | 19 |
| Insert a New Page in a Form or Survey                 | 19 |
| Copy a Page in a Form or Survey                       | 20 |
| Delete a Page in a Form or Survey                     | 21 |
| Edit Properties for a Page in a Form or Survey        | 22 |
| Set Forms & Surveys Options                           | 23 |
| General Tab                                           | 23 |
| Display Tab                                           | 24 |
| Access Tab                                            | 25 |
| Forms & Surveys Respondent Access & Submission Levels | 25 |
| Completion Tab                                        | 27 |
| Report Tab                                            | 28 |
| Advanced Tab                                          | 28 |
| Access Durations for Forms & Surveys                  | 28 |
| Session Time Out for Forms & Surveys                  | 28 |
| Publish a Form or Survey                              | 29 |
| View a Form or Survey                                 | 29 |
| Locate the Link a for Form or Survey                  | 29 |
| Embed a Form & Survey Using the Embed Code App        |    |

| Map a Page to Forms & Surveys                     |
|---------------------------------------------------|
| Map a Section to Forms & Surveys                  |
| Publish Forms & Surveys in a Link Library32       |
| Publish Forms & Surveys in a Site Shortcuts App33 |
| Manage Form or Survey Responses                   |
| Analyze Form or Survey Responses                  |
| Export Responses from Forms & Surveys35           |
| Clear Form or Survey Responses                    |
| Edit a Form or Survey                             |
| Edit a Form or Survey37                           |
| Edit an Item in a Form or Survey37                |
| Move an Item in a Form or Survey                  |
| Export a Form or Survey                           |
| Delete a Form or Survey                           |
| Forms & Surveys Recommended Practices41           |

# Introduction

Blackboard Web Community Manager Forms & Surveys is used to create and manage forms and surveys in your website. Each Site, Subsite, Channel and Section Workspace has one Forms & Surveys Workspace.

You can create faculty and course evaluations, school safety surveys, community surveys, registration forms, and self-grading online quizzes and exams using Forms & Surveys.

| orms & Surv                               | <b>eys</b><br>forms and surveys f    | or your site. |         |  |  |                   |             |                    |        |
|-------------------------------------------|--------------------------------------|---------------|---------|--|--|-------------------|-------------|--------------------|--------|
| Forms & Surveys                           | Item Libraries                       | Styles        | Reports |  |  |                   |             |                    |        |
| New Form/Survey                           | Import Form/S                        | urvey         |         |  |  |                   |             |                    |        |
|                                           |                                      |               |         |  |  |                   |             |                    |        |
| TATUS TITLE                               |                                      |               |         |  |  | RESPON            | SES ACTIONS | 5                  |        |
| AGTIVE COUR                               | se Evaluation                        |               |         |  |  | RE SPON           | SES ACTIONS | Options            | More w |
| TATUS TITLE<br>Cour<br>Cour<br>Conve Foot | se Evaluation<br>ball Registration F | Form          |         |  |  | RE SPON<br>0<br>1 | SES ACTIONS | Options<br>Options | More V |

For more on Forms & Surveys, read Forms & Surveys Item Types and Forms & Surveys Styles.

# **Access Forms & Surveys**

The Forms & Surveys Workspace is where you create and manage forms and surveys. Each Site, Subsite, Channel and Section Workspace has a Forms & Surveys Workspace. You can access Forms & Surveys two different ways, through the **Tools** tab and by clicking *Forms & Surveys* in **Common Tools**.

#### Access the Site Workspace Forms & Surveys

Here's how you access the Site Workspace Forms & Surveys from the **Tools** tab.

- 1. In *Site* Manager, navigate to the Site Workspace.
- 2. Click the **Tools** tab. A menu of tools displays.

| <b>A</b>          | Summary Mobile Site Tools Directors & Vic                                                    | ewers      | Channels Statistics How do I?                                                |
|-------------------|----------------------------------------------------------------------------------------------|------------|------------------------------------------------------------------------------|
| Tools<br>Manage y | our site tools and apps.                                                                     |            |                                                                              |
|                   | Files & Folders<br>Organize the files and folders used in your workspace.                    |            | On-Screen Alerts<br>Add or edit On-Screen Alerts for your site.              |
| 0                 | Friendly Web Address Mappings<br>Create and edit Friendly Web Address Mappings for your site |            | Broadcast E-Alerts<br>Add or Edit Broadcast E-Alerts for your site.          |
|                   | Forms & Surveys<br>Create and manage forms and surveys for your site.                        | 1          | Section Robot<br>Import sections with pre-defined section configurations     |
| 9                 | Approve Visitor Comments<br>Approve or reject visitor comments on your apps.                 | <u>(5)</u> | Approve Community Editing<br>Approve or reject community edits to your apps. |
| *                 | App Manager<br>Manage and edit the apps in your workspace.                                   |            | Reports<br>View your site's reports.                                         |
|                   | Photo Gallery<br>Create and manage photo galleries for your site.                            |            | Minibase<br>Create and manage minibases for your site.                       |

- 3. Click Forms & Surveys. The Forms & Surveys window displays.
- 4. Manage forms and surveys as desired.

You can also click Forms & Surveys under the **Common Tools** dashboard on the **Summary** tab in the Site Workspace.

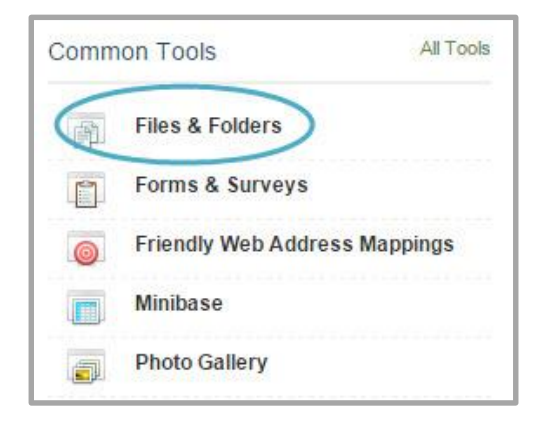

## Access the Subsite Workspace Forms & Surveys

Here's how you access the Subsite Workspace Forms & Surveys from the Tools tab.

- 1. In *Site* Manager, navigate to the appropriate Subsite Workspace.
- 2. Click the **Tools** tab. A menu of tools displays.

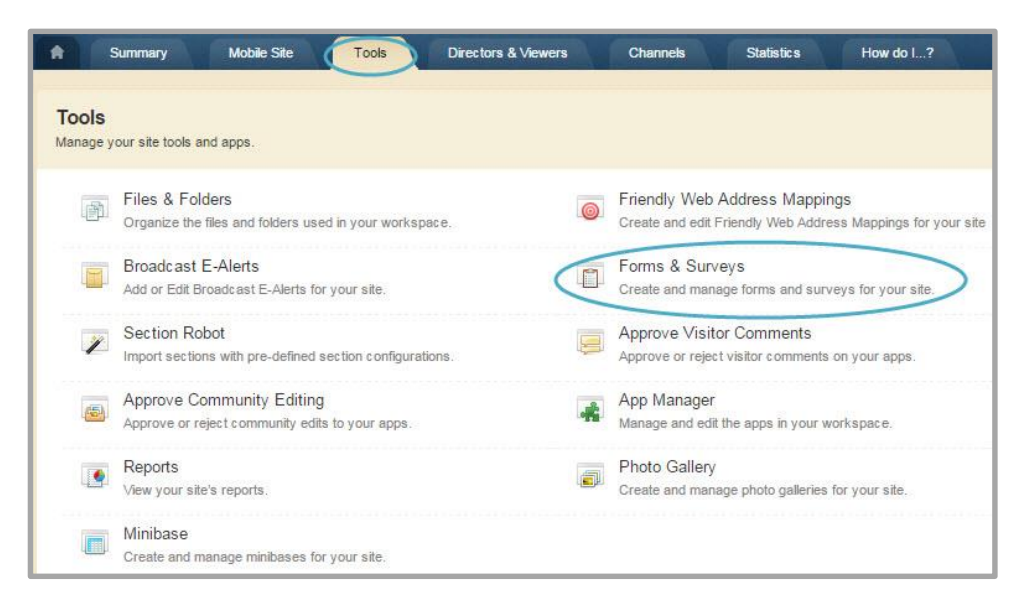

- 3. Click Forms & Surveys. The Forms & Surveys window displays.
- 4. Manage forms and surveys as desired.

You can also click Forms & Surveys under the **Common Tools** dashboard on the **Summary** tab in the Subsite Workspace.

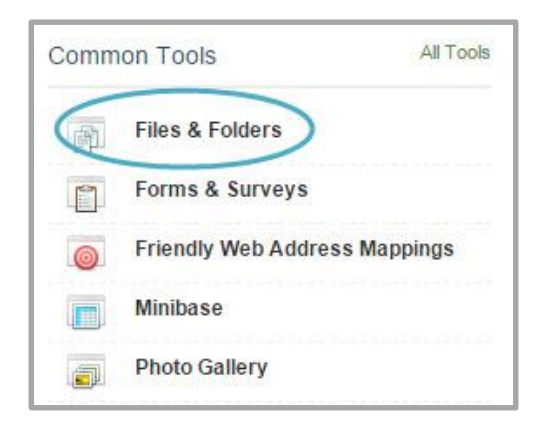

## Access the Channel Workspace Forms & Surveys

Here's how you access the Channel Workspace Forms & Surveys from the **Tools** tab.

- 1. In *Site* Manager, navigate to the appropriate Channel Workspace.
- 2. Click the **Tools** tab. A menu of tools displays.

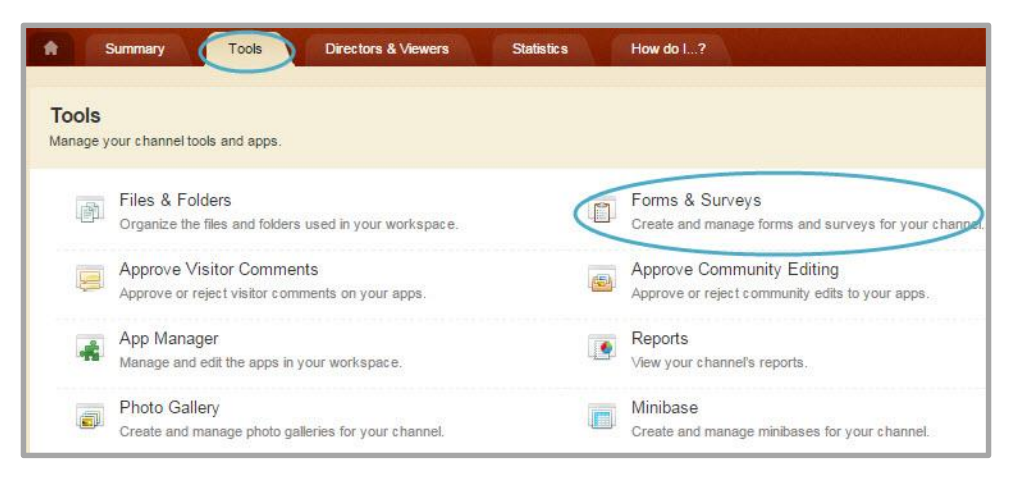

- 3. Click Forms & Surveys. The Forms & Surveys window displays.
- 4. Manage forms and surveys as desired.

## Access the Section Workspace Forms & Surveys

Here's how you access the Section Workspace Forms & Surveys from the Tools tab.

- 1. In *Site* Manager, navigate to the appropriate Section Workspace.
- 2. Click the **Tools** tab. A menu of tools displays.

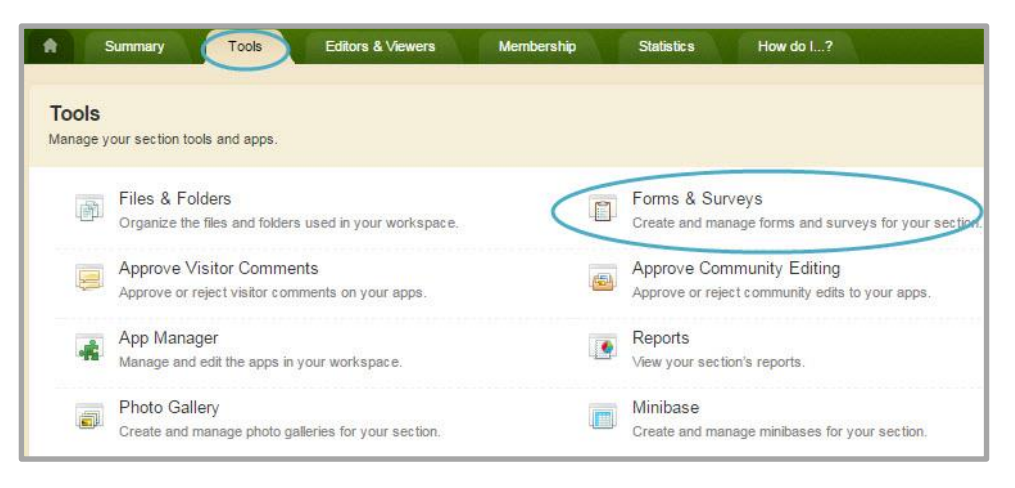

- 3. Click Forms & Surveys. The Forms & Surveys window displays.
- 4. Manage forms and surveys as desired.

You can also click Forms & Surveys under the **Common Tools** dashboard on the **Summary** tab in the Section Workspace.

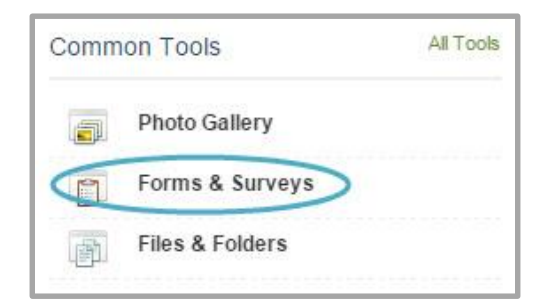

# Create a Form or Survey

You can create a form or survey from scratch, or import or copy a form or survey that was previously created.

# Create a New Form or Survey from Scratch

Here's how you create a new form or survey.

- 1. In *Site Manager*, navigate workspace to which you wish to create your form or survey.
- 2. Navigate to the **Tools** tab and click *Forms & Surveys*.

|                   | Summary Mobile Site Tools Directors & View                                                   | ers | Channels Statistics How do I?                                                |
|-------------------|----------------------------------------------------------------------------------------------|-----|------------------------------------------------------------------------------|
| Tools<br>Manage y | our site tools and apps.                                                                     |     |                                                                              |
|                   | Files & Folders<br>Organize the files and folders used in your workspace.                    | •   | On-Screen Alerts<br>Add or edit On-Screen Alerts for your site.              |
| 0                 | Friendly Web Address Mappings<br>Create and edit Friendly Web Address Mappings for your site |     | Broadcast E-Alerts<br>Add or Edit Broadcast E-Alerts for your site.          |
|                   | Forms & Surveys<br>Create and manage forms and surveys for your site.                        | 1   | Section Robot<br>Import sections with pre-defined section configurations.    |
| 9                 | Approve Visitor Comments<br>Approve or reject visitor comments on your apps.                 | 6   | Approve Community Editing<br>Approve or reject community edits to your apps. |
| 4                 | App Manager<br>Manage and edit the apps in your workspace.                                   |     | Reports<br>View your site's reports.                                         |
|                   | Photo Gallery<br>Create and manage photo galleries for your site.                            |     | Minibase<br>Create and manage minibases for your site.                       |

3. Click New Form/Survey. The Create Survey window will display.

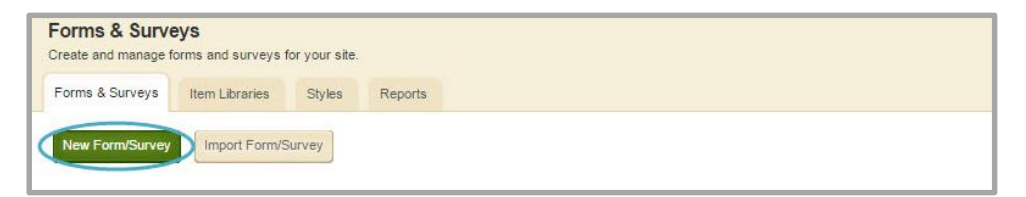

- 4. Enter a name for your form or survey.
- 5. *Create from scratch* is the default option.

6. Click Save. You are returned to the Forms & Surveys Workspace.

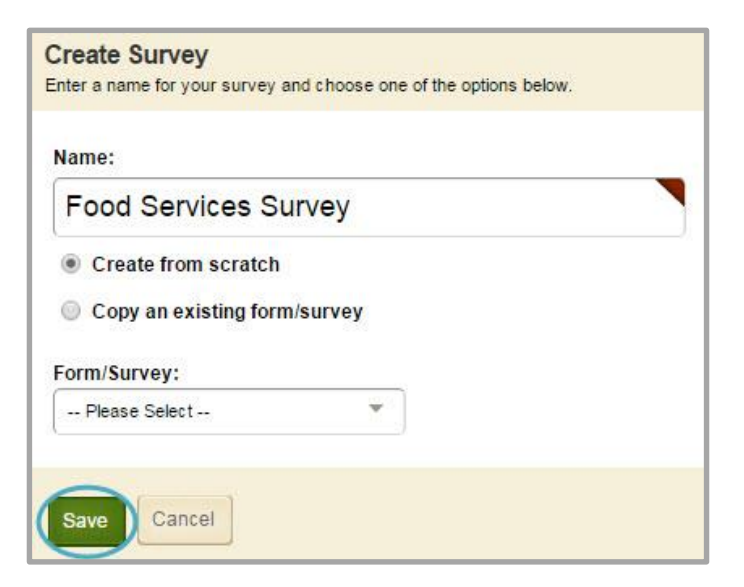

7. Click on the name of your form or survey to begin creating your form or survey.

| Forms & Surve   | eys<br>forms and surveys f | or your site. |         |  |           |                     |
|-----------------|----------------------------|---------------|---------|--|-----------|---------------------|
| Forms & Surveys | Item Libraries             | Styles        | Reports |  |           |                     |
| New Form/Survey | Import Form/S              | urvey         |         |  |           |                     |
| STATUS TITLE    |                            |               |         |  | RESPONSES | ACTIONS             |
| INACTIVE Food   | Services Survey            | D             |         |  | 0         | View Options More v |

#### **Copy a Form or Survey**

Here's how you copy a form or survey.

- 1. In *Site Manager*, navigate workspace to which you wish to create your form or survey.
- 2. Navigate to the **Tools** tab and click *Forms & Surveys*.

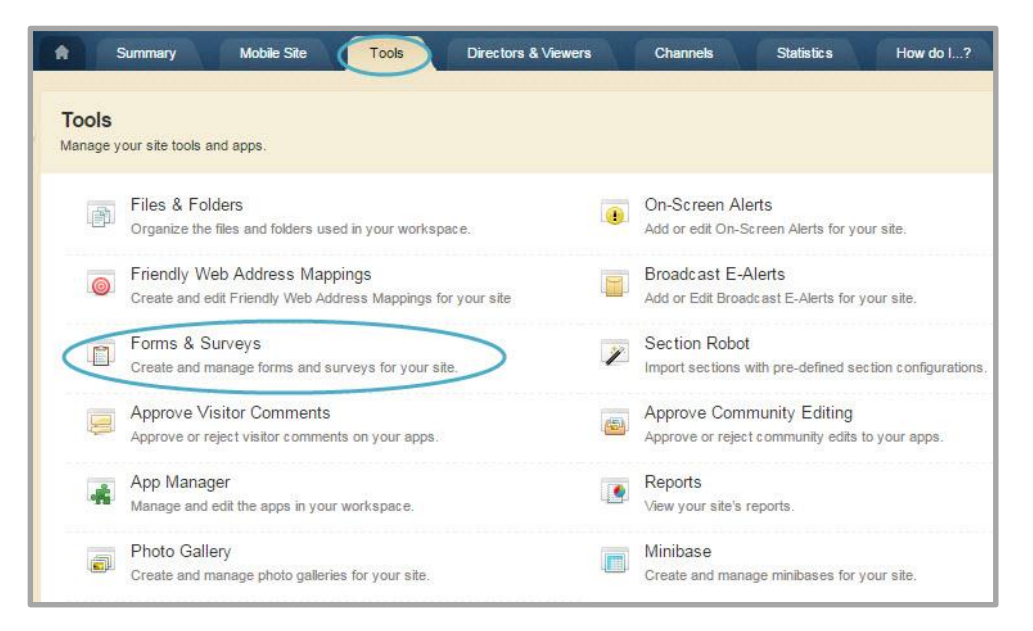

3. Click New Form/Survey. The Create Survey window will display.

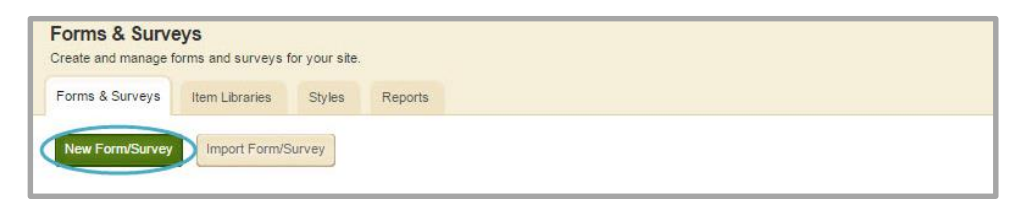

- 4. Enter a name for your form or survey.
- 5. Select Copy an existing form/survey.
- 6. Select the form or survey you wish you copy from the Form/Survey drop down.

7. Click Save. You are returned to the Forms & Surveys Workspace.

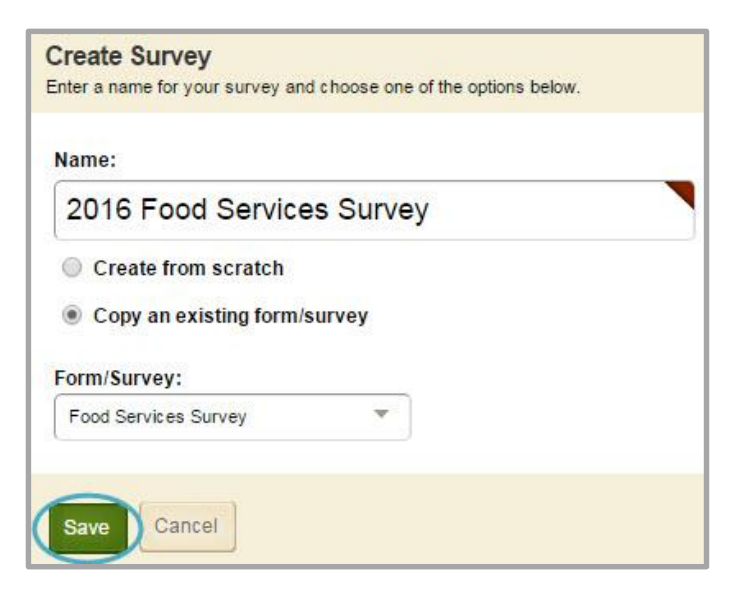

8. Click on the name of your form or survey to begin creating your form or survey.

| Forms & Surve<br>Create and manage f | eys<br>orms and surveys f | or your site. |         |  |           |         |         |      |
|--------------------------------------|---------------------------|---------------|---------|--|-----------|---------|---------|------|
| Forms & Surveys                      | Item Libraries            | Styles        | Reports |  |           |         |         |      |
| New Form/Survey                      | Import Form/S             | Survey        |         |  |           |         |         |      |
| STATUS TITLE                         |                           |               |         |  | RESPONSES | ACTIONS |         |      |
| INACTIVE 2016                        | Food Services S           | Survey        |         |  | 0         | View    | Options | More |

#### **Import a Form or Survey**

You can import a form or survey from the *Forms & Surveys* tool to a new location from a form or survey that you have previously exported from another workspace.

Here's how you import Forms & Surveys.

- 1. In *Site Manager*, navigate to the workspace where you wish to import the Form & Survey.
- 2. Click the **Tools** tab. The Tools window displays.

|                   | Summary Mobile Site Tools Directors & Viewer                                                 | s           | Channels                         | Statistics                     | How do I?             |
|-------------------|----------------------------------------------------------------------------------------------|-------------|----------------------------------|--------------------------------|-----------------------|
| Tools<br>Manage y | our site tools and apps.                                                                     |             |                                  |                                |                       |
|                   | Files & Folders<br>Organize the files and folders used in your workspace.                    |             | On-Screen Al<br>Add or edit On-S | erts<br>Screen Alerts for yo   | ur site.              |
| 0                 | Friendly Web Address Mappings<br>Create and edit Friendly Web Address Mappings for your site |             | Broadcast E-<br>Add or Edit Broa | Alerts<br>dcast E-Alerts for y | vour site.            |
|                   | Forms & Surveys<br>Create and manage forms and surveys for your site.                        | 1           | Section Robo                     | t<br>with pre-defined se       | ction configurations. |
|                   | Approve Visitor Comments<br>Approve or reject visitor comments on your apps.                 | <b>(5</b> ) | Approve Com<br>Approve or reject | munity Editing                 | to your apps.         |
| 4                 | App Manager<br>Manage and edit the apps in your workspace.                                   |             | Reports<br>View your site's      | reports.                       |                       |
|                   | Photo Gallery<br>Create and manage photo galleries for your site.                            |             | Minibase<br>Create and man       | age minibases for y            | vour site.            |

3. Select Forms & Surveys. The Forms & Surveys window displays.

|                 | iornia una aurveya i | for your site. |         |  |
|-----------------|----------------------|----------------|---------|--|
| orms & Surveys  | Item Libraries       | Styles         | Reports |  |
| New Form/Suprov | Import Form/S        | Survey         |         |  |
| New FormSurvey  |                      |                |         |  |

- 4. On the Forms & Surveys tab, click Import Form/Survey.
- 5. Locate and select the Forms & Surveys compressed export file.

# **Insert Items to a Form or Survey**

You can choose to create new items, copy existing items or add items from the Item Library for a form or survey.

#### **Insert a New Item**

Here's how you insert a new item into a form or survey.

- 1. In *Site Manager*, navigate workspace to which you wish to create your form or survey.
- 2. Navigate to the **Tools** tab and click *Forms & Surveys*.

| *                 | Summary Mobile Site Tools Directors & Vie                                                    | wers        | Channels Statistics How do I?                                                |
|-------------------|----------------------------------------------------------------------------------------------|-------------|------------------------------------------------------------------------------|
| Tools<br>Manage y | our site tools and apps.                                                                     |             |                                                                              |
| 6                 | Files & Folders<br>Organize the files and folders used in your workspace.                    |             | On-Screen Alerts<br>Add or edit On-Screen Alerts for your site.              |
| 0                 | Friendly Web Address Mappings<br>Create and edit Friendly Web Address Mappings for your site |             | Broadcast E-Alerts<br>Add or Edit Broadcast E-Alerts for your site.          |
|                   | Forms & Surveys<br>Create and manage forms and surveys for your site.                        | 1           | Section Robot<br>Import sections with pre-defined section configurations     |
|                   | Approve Visitor Comments<br>Approve or reject visitor comments on your apps.                 | <b>(5</b> ) | Approve Community Editing<br>Approve or reject community edits to your apps. |
| 4                 | App Manager<br>Manage and edit the apps in your workspace.                                   |             | Reports<br>View your site's reports.                                         |
|                   | Photo Gallery<br>Create and manage photo galleries for your site.                            |             | Minibase<br>Create and manage minibases for your site.                       |

3. Click on the name of the form or survey you wish to edit.

| Forms & Surve<br>Create and manage f | eys<br>orms and surveys | for your site. |         |  |           |         |         |      |   |
|--------------------------------------|-------------------------|----------------|---------|--|-----------|---------|---------|------|---|
| Forms & Surveys                      | Item Libraries          | Styles         | Reports |  |           |         |         |      |   |
| New Form/Survey                      | Import Form/S           | Survey         |         |  |           |         |         |      |   |
| STATUS TITLE                         |                         |                |         |  | RESPONSES | ACTIONS |         |      |   |
|                                      | Food Services S         | Survey         |         |  | 0         | View    | Options | More | • |

4. Click Insert. The Create New Item window displays.

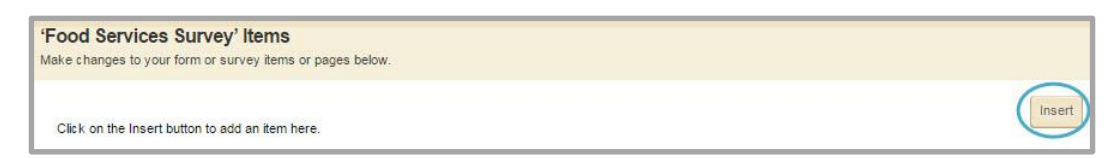

5. Choose the type of item you wish to insert using the Choose an Item Type drop down.

| Create New Item<br>Choose an item type, copy an existing item, or insert an item from | your l | tem Library.       |    |                     |
|---------------------------------------------------------------------------------------|--------|--------------------|----|---------------------|
| Choose an Item Type<br>Please Select                                                  | or     | Copy Existing Item | or | Insert From Library |
| Cancel                                                                                |        |                    |    |                     |

6. Enter the required information for the item. Required fields will have a red triangle in the upper right hand corner.

7. Click Save. Your item is inserted.

| Choice - True/False                                                                                                    | • or              | Copy Existing Item | or Insert From Library |
|----------------------------------------------------------------------------------------------------|-------------------|--------------------|------------------------|
| Question                                                                                                    |                   |                    |                        |
| Enter the question.<br>Jse this field to enter the text for your question or input                                                                             | t prompt.         |                    |                        |
|                                                                                                    |                   |                    |                        |
| Enter the question alias.                                                                                                    |                   |                    |                        |
| Enter alternate text for use in the reports. If blank, the                                                                                                    | actual question w | ill be displayed.  |                        |
|                                                                                                    |                   |                    |                        |
| Enter the sub-text.                                                                                                    |                   |                    |                        |
| Enter informational or additional text to display below the                                                                                                    | ne question.      |                    |                        |
|                                                                                                    |                   |                    |                        |
|                                                                                                    |                   |                    |                        |
| validation Options                                                                                                    |                   |                    |                        |
| Check this box if an answer to this question is real                                                                                                    | quired.           |                    |                        |
|                                                                                                    |                   |                    |                        |
| Default value.                                                                                                    | ion.              |                    |                        |
| This value will be selected as the default for this quest                                                                                                    |                   |                    |                        |
| Default value. This value will be selected as the default for this quest None  Display type                                                                    |                   |                    |                        |
| Default value.<br>This value will be selected as the default for this quest<br>None<br>Display type.<br>Select the format for the response to the True/False q | uestion.          |                    |                        |

- 8. You can continue to insert new items two ways.
  - a. Click **Insert** beside an item you already created. If you choose this method, you will be inserting an item above the current item.
  - b. Click **Insert** at the bottom of the window. If you choose this method, you will be inserting an item below the last item on the page.

#### **Copy an Existing Item**

Here's how you insert a copied item into a form or survey.

- 1. In *Site Manager*, navigate workspace to which you wish to create your form or survey.
- 2. Navigate to the **Tools** tab and click *Forms & Surveys*.

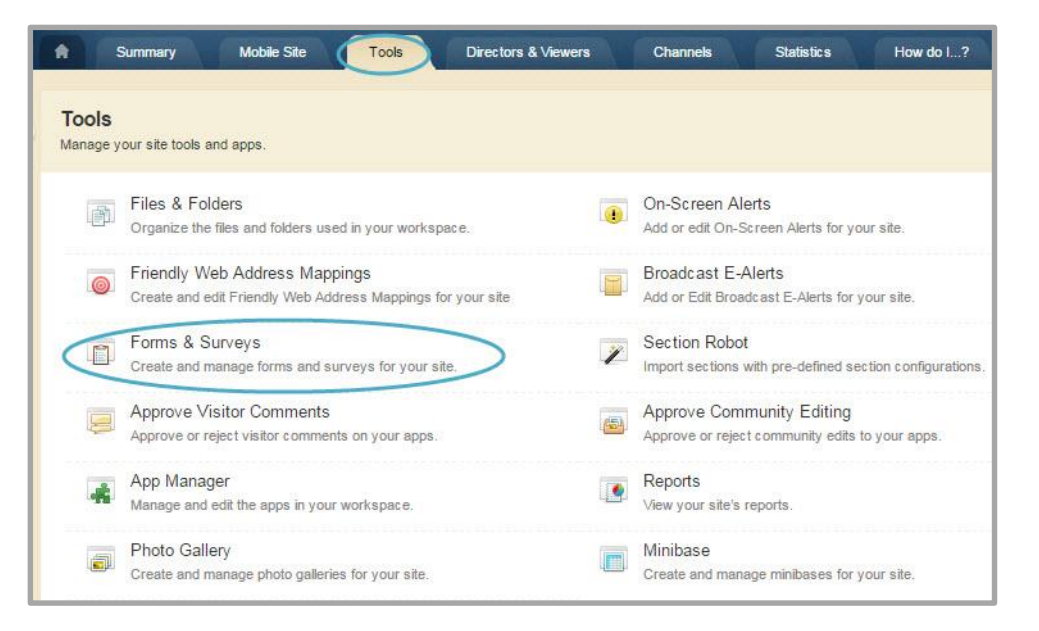

3. Click on the name of the form or survey you wish to edit.

| Forms & Surver  | eys<br>forms and surveys | for your site. |         |  |           |         |         |        |
|-----------------|--------------------------|----------------|---------|--|-----------|---------|---------|--------|
| Forms & Surveys | Item Libraries           | Styles         | Reports |  |           |         |         |        |
| New Form/Survey | Import Form/S            | Survey         |         |  |           |         |         |        |
| STATUS TITLE    |                          |                |         |  | RESPONSES | ACTIONS |         |        |
|                 | Food Services S          | Survey         |         |  | 0         | View    | Options | More w |

4. Click Insert. The Create New Item window displays.

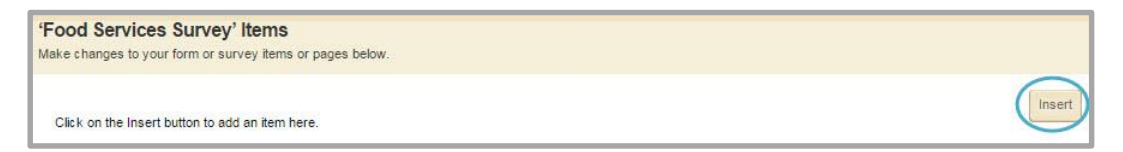

5. Click **Copy Existing Item**. The Copy Item window displays.

| Create New Item<br>Choose an item type, copy an existing item, or i | nsert an item from your Item Library.        |
|---------------------------------------------------------------------|----------------------------------------------|
| Choose an Item Type<br>Please Select                                | or Copy Existing Item or Insert From Library |
| Cancel                                                              |                                              |

6. Select the item you wish to copy and click **Continue**. The Modify Item window displays.

| Copy Item                                                 |   |
|-----------------------------------------------------------|---|
| Copy an item from a survey you have created in this area. |   |
| Continue                                                  |   |
|                                                           |   |
|                                                           |   |
| Europe                                                    |   |
| Survey:                                                   |   |
| Survey:<br>Food Services Survey                           | ¥ |
| Survey:<br>Food Services Survey<br>Item:                  | × |

7. Edit the item as needed.

| Choose an in                                                                                                    | em Type                                                                                                    |                                                         |             |                                                        |
|----------------------------------------------------------------------------------------------------|----------------------------------------------------------------------------------------------------|---------------------------------------------------------|-------------|--------------------------------------------------------|
| Choice - Or                                                                                                    | ne Answer (Option Buttons)                                                                                                    |                                                         |             |                                                        |
| Question                                                                                                    |                                                                                                    |                                                         |             |                                                        |
| Enter the que                                                                                                    | stion.                                                                                                    |                                                         |             |                                                        |
| Use this field to                                                                                                    | enter the text for your question or input prompt.                                                                                                    |                                                         |             |                                                        |
| Where do                                                                                                    | you normally get lunch on school days?                                                                                                    |                                                         |             |                                                        |
| Enter the que<br>Enter alternate                                                                                                    | stion alias.<br>text for use in the reports. If blank, the actual question will be disp                                                                                                    | blayed.                                                 |             |                                                        |
|                                                                                                    |                                                                                                    |                                                         |             |                                                        |
| Enter the sub                                                                                                    | -text.                                                                                                    |                                                         |             |                                                        |
| inter informatio                                                                                                    | nai or additional text to display below the question.                                                                                                    |                                                         |             |                                                        |
|                                                                                                    |                                                                                                    |                                                         |             |                                                        |
| Validation                                                                                                    | Options                                                                                                    |                                                         |             |                                                        |
| Required                                                                                                    | y con • proprior and a constant of                                                                                                    |                                                         |             |                                                        |
| Check this                                                                                                    | box if an answer to this question is required.                                                                                                    |                                                         |             |                                                        |
| Answer align<br>Select the way                                                                                                    | ment.<br>answers should be aligned on the page.                                                                                                    |                                                         |             |                                                        |
| Answer align<br>Select the way<br>Vertic al<br>Minimum nun<br>Enter the minim<br>Maximum nun<br>Enter the maxim                                                                                                    | ment. answers should be aligned on the page.                                                                                                    |                                                         |             |                                                        |
| Answer align<br>Select the way<br>Vertical<br>Minimum nun<br>Enter the minim<br>Maximum nun<br>Enter the maxim<br>Answers                                                                                                    | ment. answers should be aligned on the page.  mber of responses. mmer of responses. mm number of responses that must be checked.                                                                                                    |                                                         |             |                                                        |
| Answer align<br>Select the way<br>Vertical<br>Minimum nun<br>Enter the minim<br>Answers<br>Select answe                                                                                                    | ment. answers should be aligned on the page. mber of responses. mum number of responses that must be checked. mber of responses that must be checked. r choices. of answers or enter the answers below.                                                                                                    |                                                         |             |                                                        |
| Answer align<br>Select the way<br>Vertical<br>Minimum nun<br>Enter the minim<br>Maximum nu<br>Enter the maxim<br>Answers<br>Select answe<br>Select answe<br>Select answe                                                                                                    | ment. answers should be aligned on the page.  mber of responses. mum number of responses that must be checked.  r choices. of answers or enter the answers below. wer group (optional)                                                                                                    |                                                         |             |                                                        |
| Answer align<br>Select the way<br>Vertical<br>Minimum nun<br>Enter the minim<br>Maximum nu<br>Enter the maxim<br>Enter the maxim<br>Select answers<br>Select answe<br>Select answers<br>Select answers<br>Select answers                                                                                                    | ment. answers should be aligned on the page.                                                                                                    |                                                         |             |                                                        |
| Answer align<br>Belect the way<br>Vertical<br>Minimum num<br>Enter the minimum<br>Maximum num<br>Enter the maximum<br>Answers<br>Select answers<br>Select answers<br>Enter the ans<br>Enter the ans<br>Enter each of the ansult<br>From the form the form the form the form the form<br>the form the form                                                                                                    | ment. answers should be aligned on the page.  mber of responses. mnumber of responses that must be checked.  r choices. of answers or enter the answers below. wer group (optional)  wers. te answers in the text boxes below. te school cafeteria.                                                                                                    | Default                                                 |             | points                                                 |
| Answer align<br>Belect the way<br>Vertical<br>Minimum num<br>Inter the minim<br>Maximum num<br>Enter the maxim<br>Maximum num<br>Enter the maxim<br>Answers<br>Select answe<br>Select answe<br>Select | ment. answers should be aligned on the page.  mber of responses. um number of responses that must be checked.  mber of responses that must be checked.  r choices. of answers or enter the answers below. wer group (optional)  wers. ue answers in the text boxes below. ue school cafeteria.  my lunch.                                                                                                    | Default     Default                                     |             | points                                                 |
| Answer align<br>Select the way<br>Vertical<br>Minimum num<br>Enter the minim<br>Maximum nu<br>Enter the maxim<br>Answers<br>Select answe<br>Select answe<br>Select answe<br>Select answe<br>Enter the ans<br>Enter the ans<br>Ente                               | ment. answers should be aligned on the page                                                                                                    | © Defaut<br>© Defaut                                    |             | points<br>points<br>points                             |
| Answer align<br>Select the way<br>Vertical<br>Minimum num<br>Enter the minim<br>Maximum nu<br>Enter the maxim<br>Answers<br>Select answe<br>Select answe<br>Select Answe<br>Select Answe<br>Select An | ment. answers should be aligned on the page.  mber of responses. um number of responses that must be checked.  mber of responses that must be checked.  r choices. of answers or enter the answers below. wer group (optional)  wers. us achool cafeteria.  my lunch. eat lunch nswer                                                                                                    | © Defaut<br>© Defaut                                    |             | points<br>points<br>points                             |
| Answer align<br>Select the way<br>Vertical<br>Minimum num<br>Enter the minim<br>Maximum num<br>Enter the maxim<br>Maximum num<br>Enter the maxim<br>Answers<br>Select answe<br>Select answe<br>Select | ment. answers should be aligned on the page.  mber of responses. um number of responses that must be checked.  mber of responses. num number of responses that must be checked.  r choices. of answers or enter the answers below. ver group (optional) vers. ue answers in the text boxes below. ue school cafeteria.  my lunch. eat lunch nswer ittional answer. box if you would like an additional "Other" answer to allow surve the "Other" prompt in the text box below.                                                                                                    | Default<br>Default<br>Default<br>y takers to give       | a different | points<br>points<br>points<br>ant answer. You may edit |
| Answer align<br>Select the way<br>Vertical<br>Minimum num<br>Enter the minim<br>Maximum num<br>Enter the maxim<br>Answers<br>Select answe<br>Select answe<br>Select a | ment. answers should be aligned on the page.  There of responses. um number of responses that must be checked.  There of responses that must be checked.  There of responses that must be checked.  There of responses that must be checked.  There of responses that must be checked.  There of responses that must be checked.  There of responses that must be checked.  There of responses that must be checked.  There of responses that must be checked.  There of responses that must be checked.  There of responses that must be checked.  There of responses that must be checked.  There of responses that must be checked.  There of the of the of | © Default<br>© Default<br>© Default<br>y takers to give | a different | points<br>points<br>points<br>answer. You may edit     |
| Answer align<br>Select the way<br>Vertical<br>Minimum num<br>Enter the minim<br>Maximum num<br>Enter the maxim<br>Maximum num<br>Enter the maxim<br>Answers<br>Select answe<br>Select answe<br>Select | ment. answers should be aligned on the page.  mber of responses. um number of responses that must be checked.  mber of responses that must be checked.  r choices. of answers or enter the answers below. wer group (optional)  wers. ue answers in the text boxes below. ue school cafeteria.  ny lunch. eat lunch nswer  littonal answer. box if you would like an additional "Other" answer to allow surve the "Other" prompt in the text box below. lease specify type of control that should be used to for the additional answer.                                                                                                    | Default<br>Default<br>Default<br>y takers to give       | a differen  | points<br>points<br>points<br>nt answer. You may edit  |

8. Click **Save**. Your item is inserted.

#### Add an Item from an Item Library

Here's how you insert an item from an Item Library into a form or survey.

- 1. In *Site Manager*, navigate workspace to which you wish to create your form or survey.
- 2. Navigate to the **Tools** tab and click *Forms & Surveys*.

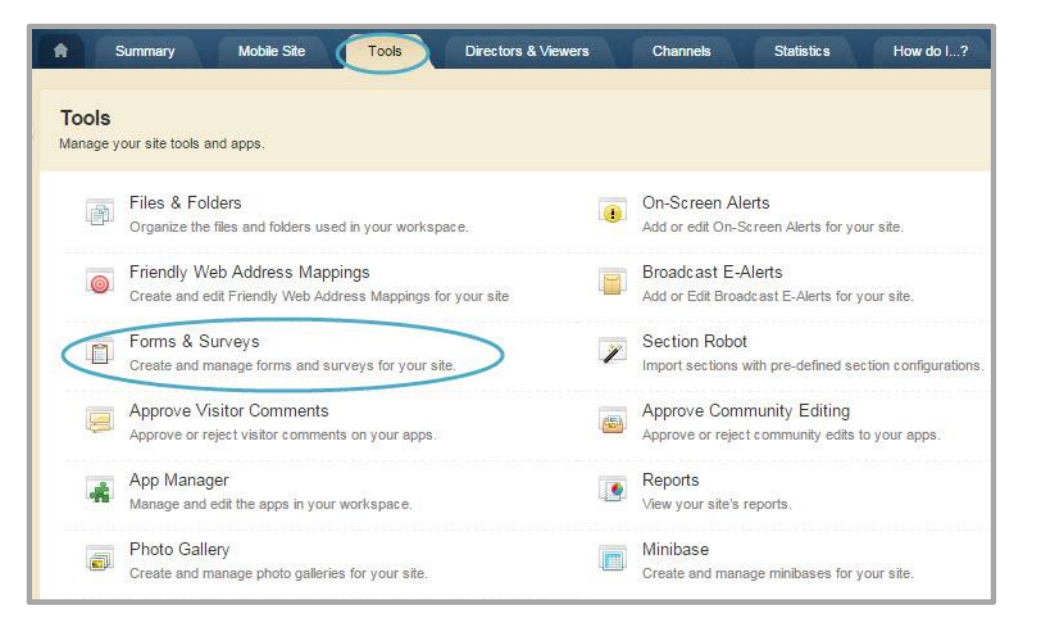

3. Click on the name of the form or survey you wish to edit.

| STATUS TITLE                       | RESPONSES ACTIONS     |
|------------------------------------|-----------------------|
| INACTIVE 2016 Food Services Survey | 0 View Options More v |

4. Click Insert. The Create New Item window displays.

| 'Food Services Survey' Items                              |            |
|-----------------------------------------------------------|------------|
| Make changes to your form or survey items or pages below. |            |
|                                                           | $\bigcirc$ |
| Click on the Insert button to add an item have            | Insert     |

5. Click Insert from Library. The Insert From Library window displays.

|                                                   |         |                   |                    | Choose an Item Type |
|---------------------------------------------------|---------|-------------------|--------------------|---------------------|
| ise Select or Copy Existing Item or Insert From L | Library | or Insert From Li | Copy Existing Item | Please Select       |

6. Select the item you wish to insert and click **Continue**. The Modify Item window displays.

7. Edit the item as needed.

|                                                                                                    | H T                                                                                                    |                                             |                                                           |
|----------------------------------------------------------------------------------------------------|----------------------------------------------------------------------------------------------------|---------------------------------------------|-----------------------------------------------------------|
| Cho                                                                                                    | oice - One Answer (Option Buttons)                                                                                                    |                                             |                                                           |
|                                                                                                    |                                                                                                    |                                             |                                                           |
| Que                                                                                                    | estion                                                                                                    |                                             |                                                           |
| Ente                                                                                                    | r the question.                                                                                                    |                                             |                                                           |
| Whe                                                                                                    | re do you normally get lunch on school days?                                                                                                    |                                             |                                                           |
|                                                                                                    |                                                                                                    |                                             |                                                           |
| Ente                                                                                                    | r the question alias.                                                                                                    |                                             |                                                           |
| Enter                                                                                                    | alternate text for use in the reports. If blank, the actual question will be dis                                                                                                    | played.                                     |                                                           |
|                                                                                                    |                                                                                                    |                                             |                                                           |
| Ente                                                                                                    | r the sub-text.                                                                                                    |                                             |                                                           |
| Enter                                                                                                    | informational or additional text to display below the question.                                                                                                    |                                             |                                                           |
|                                                                                                    |                                                                                                    |                                             |                                                           |
|                                                                                                    |                                                                                                    |                                             |                                                           |
| Val                                                                                                    | idation Options                                                                                                    |                                             |                                                           |
|                                                                                                    | Required.                                                                                                    |                                             |                                                           |
| 1                                                                                                    | Check this box if an answer to this question is required.                                                                                                    |                                             |                                                           |
| Ansv<br>Selec<br>Ve                                                                                                    | Check this box if the answers to this question should be displayed in rando<br>wer alignment.<br>It the way answers should be aligned on the page.<br>rtical                                                                                                    | m order.                                    |                                                           |
| Ansı<br>Selec<br>Ve<br>Minii<br>Enter                                                                                                    | Check this box if the answers to this question should be displayed in rando<br>wer alignment.<br>The way answers should be aligned on the page.<br>trical<br>mum number of responses.<br>The minimum number of responses that must be checked.<br>The maximum number of responses that must be checked.                                                                                                    | m order.                                    |                                                           |
| Ansv<br>Selec<br>Ve<br>Minii<br>Enter<br>Max<br>Enter                                                                                                    | Check this box if the answers to this question should be displayed in rando<br>wer alignment.<br>the way answers should be aligned on the page.<br>trical •<br>num number of responses.<br>the minimum number of responses that must be checked.<br>mum number of responses that must be checked.<br>the maximum number of responses that must be checked.<br>Swers                                                                                                    | m order.                                    |                                                           |
| Ansi<br>Selec<br>Ve<br>Minii<br>Enter<br>Max<br>Enter                                                                                                    | Check this box if the answers to this question should be displayed in rando<br>wer alignment.<br>the way answers should be aligned on the page.<br>tical<br>num number of responses.<br>the minimum number of responses that must be checked.<br>mum number of responses.<br>the maximum number of responses that must be checked.<br>Swers<br>ct answer choices.                                                                                                    | m order.                                    |                                                           |
| Ansi<br>Selec<br>Ve<br>Minii<br>Enter<br>Maxi<br>Enter<br>Ansi<br>Sele<br>Selec<br>Selec                                                                                                    | Check this box if the answers to this question should be displayed in rando<br>wer alignment.<br>the way answers should be aligned on the page.<br>trical •<br>num number of responses.<br>the minimum number of responses that must be checked.<br>mum number of responses.<br>the maximum number of responses that must be checked.<br>swers<br>ct answer choices.<br>t a group of answers or enter the answers below.<br>lect answer group (optional) •                                                                                                    | m order.                                    |                                                           |
| Ansu<br>Selec<br>Ve<br>Minin<br>Enter<br>Maxi<br>Enter<br>Sele<br>Selec<br>Se                                                                                                    | Check this box if the answers to this question should be displayed in rando<br>wer alignment.<br>the way answers should be aligned on the page.<br>tical •<br>num number of responses.<br>the minimum number of responses that must be checked.<br>mum number of responses that must be checked.<br>the maximum number of responses that must be checked.<br>swers<br>ct answer choices.<br>ta group of answers or enter the answers below.<br>lect answer group (optional) •<br>r the answers.                                                                                                    | m order.                                    |                                                           |
| Ansu<br>Selec<br>Ve<br>Minii<br>Enter<br>Maxi<br>Enter<br>Sele<br>Selec<br>Sele<br>Ente                                                                                                    | Check this box if the answers to this question should be displayed in rando<br>wer alignment.<br>the way answers should be aligned on the page.<br>trical<br>mum number of responses.<br>the minimum number of responses that must be checked.<br>mum number of responses.<br>the maximum number of responses that must be checked.<br>Severs<br>ta group of answers or enter the answers below.<br>lect answer group (optional)<br>r the answers.<br>each of the answers in the text boxes below.                                                                                                    | m order.                                    |                                                           |
| Ansy<br>Selec<br>Ve<br>Minin<br>Enter<br>Max<br>Enter<br>Selec<br>Selec<br>Selec<br>Selec<br>Selec<br>Inter                                                                                                    | Check this box if the answers to this question should be displayed in rando<br>wer alignment.<br>the way answers should be aligned on the page.<br>tical •<br>num number of responses.<br>the minimum number of responses that must be checked.<br>mum number of responses.<br>the maximum number of responses that must be checked.<br>weres<br>ct answer choices.<br>ta group of answers or enter the answers below.<br>lect answer choic (optional) •<br>r the answers.<br>each of the answers in the text boxes below.<br>From the school cafeteria.                                                                                                    | m order.                                    | points                                                    |
| Ansy<br>Selec<br>Ve<br>Minili<br>Enter<br>Max<br>Enter<br>Selec<br>Selec<br>Selec<br>Enter<br>1                                                                                                    | Check this box if the answers to this question should be displayed in rando<br>wer alignment.<br>the way answers should be aligned on the page.<br>trical •<br>num number of responses.<br>the minimum number of responses that must be checked.<br>mum number of responses.<br>the maximum number of responses that must be checked.<br>swers<br>ct answer choices.<br>t a group of answers or enter the answers below.<br>lect answer group (optional) •<br>r the answers.<br>each of the answers in the text boxes below.<br>From the school cafeteria.<br>I bring my lunch.                                                                                                    | Default     Default                         | points<br>points                                          |
| Ansy<br>Select<br>Ve<br>Minin<br>Enter<br>Maxi<br>Enter<br>Select<br>Select | Check this box if the answers to this question should be displayed in rando<br>wer alignment.<br>the way answers should be aligned on the page.<br>trical<br>mum number of responses.<br>the minimum number of responses that must be checked.<br>mum number of responses that must be checked.<br>the maximum number of responses that must be checked.<br>Severs<br>ct answer choices.<br>t a group of answers or enter the answers below.<br>lect answer group (optional)<br>r the answers.<br>each of the answers in the text boxes below.<br>From the school cafeteria.<br>I bring my lunch.<br>I do not eat lunch                                                                                                    | Default  Default  Default  Default  Default | points<br>points<br>points                                |
| Ansu<br>Selec<br>Ve<br>Minili<br>Enter<br>Max<br>Enter<br>Selec<br>Se<br>Ente<br>Enter<br>1<br>2<br>3<br>1<br>1                                                                                                    | Check this box if the answers to this question should be displayed in rando<br>wer alignment.<br>the way answers should be aligned on the page.<br>trical   Turn number of responses.<br>the minimum number of responses that must be checked.<br>Turn number of responses that must be checked.<br>Turn number of responses that must be | Default Default Default Default Default     | points<br>points<br>points                                |
| Ansy<br>Select<br>Ve<br>Minii<br>Enter<br>Maxi<br>Enter<br>Select<br>Select | Check this box if the answers to this question should be displayed in rando<br>wer alignment.<br>the way answers should be aligned on the page.<br>trical •<br>mum number of responses.<br>the minimum number of responses that must be checked.<br>mum number of responses.<br>the maximum number of responses that must be checked.                                                                                                    | m order.                                    | points<br>points<br>points<br>ferent answer. You may edit |
| Ansu<br>Select<br>Ve<br>Minin<br>Enter<br>Maxi<br>Enter<br>Select<br>Select | Check this box if the answers to this question should be displayed in rando<br>wer alignment.<br>the way answers should be aligned on the page.<br>trical   The minimum number of responses.<br>the minimum number of responses that must be checked.<br>The maximum number of responses that must be checked.<br>The maximum number of responses that must be checked.<br>The maximum number of responses that must be checked.<br>The maximum number of responses that must be checked.<br>The maximum number of responses that must be checked.<br>The maximum number of responses that must be checked.<br>The maximum number of responses that must be checked.<br>The maximum number of responses that must be checked.<br>The answer choices.<br>t a group of answers or enter the answers below.<br>The answers:<br>The answers in the text boxes below.<br>From the school cafeteria.<br>Thoing my lunch.<br>The number of the prompt in the text box below.<br>Check this box if you would like an additional "Other" answer to allow surver<br>text of the "Other" prompt in the text box below.                                                                                                    | m order.                                    | points<br>points<br>points<br>ferent answer. You may edit |
| Ansu<br>Select<br>Ve<br>Minim<br>Enter<br>Max<br>Enter<br>Select<br>Select  | Check this box if the answers to this question should be displayed in rando<br>wer alignment.<br>the way answers should be aligned on the page.<br>tical •<br>num number of responses.<br>the minimum number of responses that must be checked.<br>mum number of responses.<br>the maximum number of responses that must be checked.<br>weres<br>ct answer choices.<br>ta group of answers or enter the answers below.<br>lect answer group (optional) •<br>r the answers.<br>each of the answers in the text boxes below.<br>From the school cafeteria.<br>1 bring my lunch.<br>1 do not eat lunch<br>ert New Answer<br>Check this box if you would lie an additional "Other" answer to allow surve<br>he text of the "Other" prompt in the text box below.<br>Other, please specify<br>Select the type of control that should be used to for the additional answer.                                                                                                    | m order.                                    | points<br>points<br>points<br>ferent answer. You may edit |

8. Click **Save**. Your item is inserted.

# Manage Pages in a Form or Survey

You can create multiple pages within a form or survey.

#### Insert a New Page in a Form or Survey

Here's how you insert a new page in a form or survey.

- 1. In *Site Manager*, navigate workspace to which you wish to create your form or survey.
- 2. Navigate to the **Tools** tab and click *Forms & Surveys*.

| <b>A</b>                 | Summary Mobile Site Tools Directors & Viewe                                                  | ers      | Channels                         | Statistic s                     | How do I?             |
|--------------------------|----------------------------------------------------------------------------------------------|----------|----------------------------------|---------------------------------|-----------------------|
| <b>Tools</b><br>Manage y | our site tools and apps.                                                                     |          |                                  |                                 |                       |
|                          | Files & Folders<br>Organize the files and folders used in your workspace.                    |          | On-Screen Al<br>Add or edit On-S | erts<br>Screen Alerts for yo    | ur site.              |
| 0                        | Friendly Web Address Mappings<br>Create and edit Friendly Web Address Mappings for your site |          | Broadcast E-<br>Add or Edit Broa | Alerts<br>idcast E-Alerts for y | our site.             |
|                          | Forms & Surveys<br>Create and manage forms and surveys for your site.                        | 1        | Section Robo<br>Import sections  | t<br>with pre-defined se        | ction configurations. |
|                          | Approve Visitor Comments<br>Approve or reject visitor comments on your apps.                 | <u>a</u> | Approve Com<br>Approve or rejet  | munity Editing                  | to your apps.         |
| -                        | App Manager<br>Manage and edit the apps in your workspace.                                   |          | Reports<br>View your site's      | reports.                        |                       |
|                          | Photo Gallery<br>Create and manage photo galleries for your site.                            |          | Minibase<br>Create and man       | age minibases for y             | our site.             |

3. Click on the name of the form or survey you wish to edit.

| Forms & Surve<br>Create and manage for | <b>:ys</b><br>prms and surveys f | or your site. |         |           |                   |
|----------------------------------------|----------------------------------|---------------|---------|-----------|-------------------|
| Forms & Surveys                        | Item Libraries                   | Styles        | Reports |           |                   |
| New Form/Survey                        | Import Form/S                    | Survey        |         |           |                   |
| STATUS TITLE                           |                                  |               |         | RESPONSES | ACTIONS           |
|                                        | Food Services S                  | Survey        |         | 0         | View Options More |

- 4. In your form or survey navigate to where you wish to insert a new page.
- 5. Click New Page to insert a new page after the page you are currently on.

|                                       | New Page |
|---------------------------------------|----------|
| Pg. 1 - [No Title Entered]            |          |
| Edit Properties Copy Page Delete Page |          |

6. You can also click the **More** drop down next to an item and select *Break* to add a page break above that item.

#### Copy a Page in a Form or Survey

Here's how you copy a page in a form or survey.

- 1. In *Site Manager*, navigate workspace to which you wish to create your form or survey.
- 2. Navigate to the **Tools** tab and click *Forms & Surveys*.

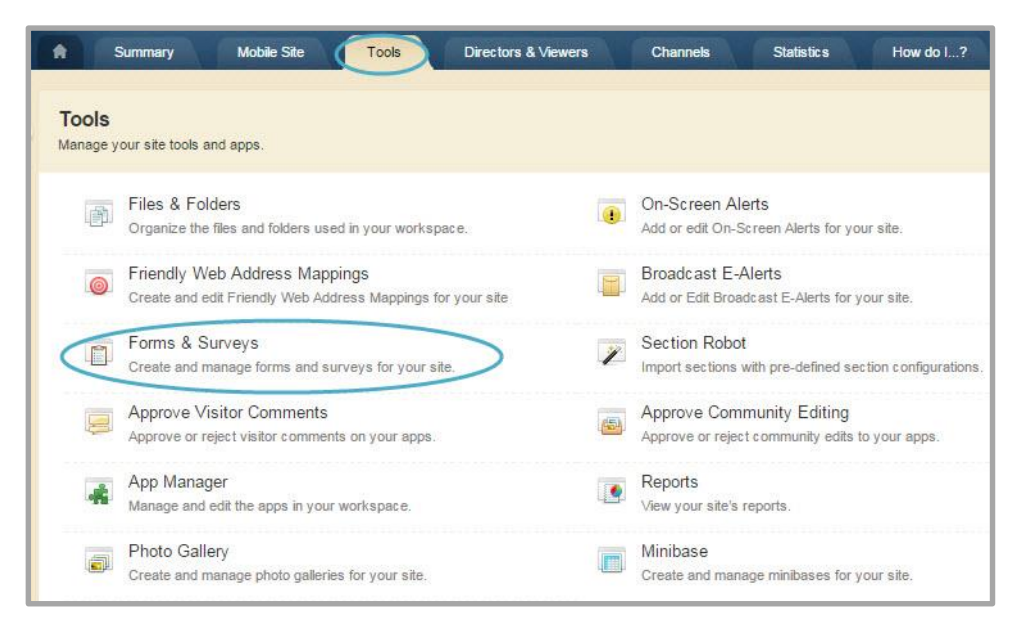

3. Click on the name of the form or survey you wish to edit.

| Forms & Surve<br>Create and manage f | eys<br>forms and surveys | for your site. |         |  |          |           |         |        |
|--------------------------------------|--------------------------|----------------|---------|--|----------|-----------|---------|--------|
| Forms & Surveys                      | Item Libraries           | Styles         | Reports |  |          |           |         |        |
| New Form/Survey                      | Import Form/S            | Survey         |         |  |          |           |         |        |
| STATUS TITLE                         |                          |                |         |  | RESPONSE | S ACTIONS |         |        |
|                                      | Food Services S          | Survey         |         |  | 0        | View      | Options | More w |

- 4. In your form or survey navigate to the page you wish to copy.
- 5. Click **Copy Page**. The page is copied.

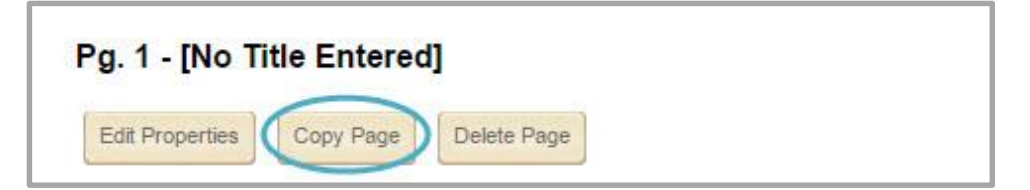

#### **Delete a Page in a Form or Survey**

Here's how you delete a page in a form or survey.

- 1. In *Site Manager*, navigate workspace to which you wish to create your form or survey.
- 2. Navigate to the **Tools** tab and click *Forms & Surveys*.

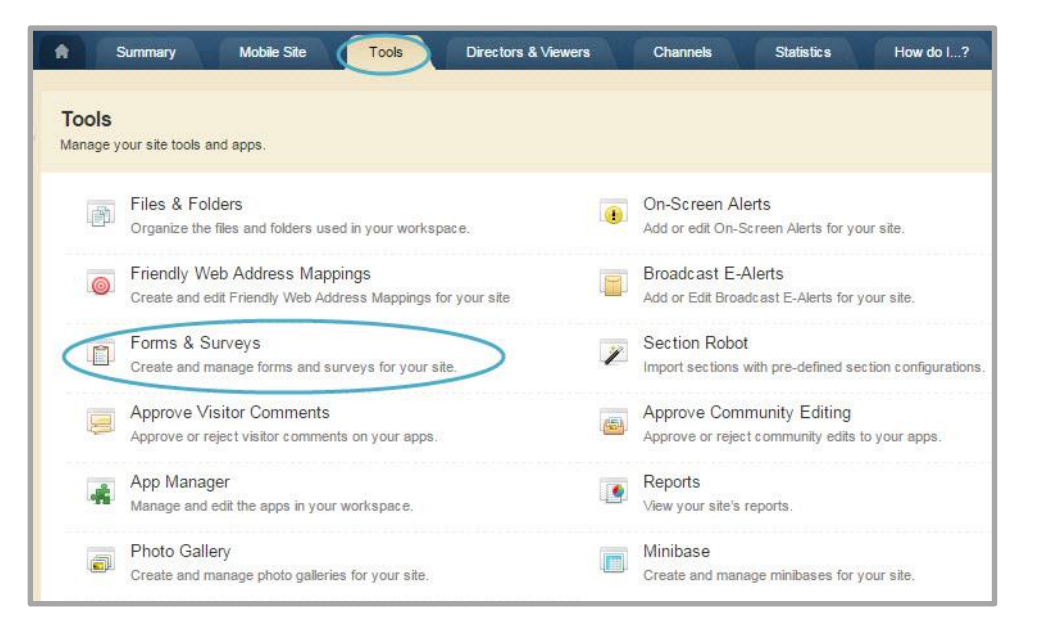

3. Click on the name of the form or survey you wish to edit.

| Forms & Surve<br>Create and manage f | eys<br>orms and surveys | for your site. |         |  |          |           |         |        |
|--------------------------------------|-------------------------|----------------|---------|--|----------|-----------|---------|--------|
| Forms & Surveys                      | Item Libraries          | Styles         | Reports |  |          |           |         |        |
| New Form/Survey                      | Import Form/S           | Survey         |         |  |          |           |         |        |
| STATUS TITLE                         |                         |                |         |  | RESPONSE | S ACTIONS |         |        |
|                                      | Food Services S         | Burvey         |         |  | 0        | View      | Options | More w |

4. In your form or survey navigate to the page you wish to delete.

| Pg. 1 - [No Ti  | tle Entered] |            |  |
|-----------------|--------------|------------|--|
| Edit Properties | Copy Page    | elete Page |  |

- 5. Click **Delete Page**. A confirmation dialog displays.
- 6. Click **OK**. Your page is deleted and you are returned to your form or survey in Edit Mode.

## **Edit Properties for a Page in a Form or Survey**

Here's how you edit properties for a page in a form or survey.

- 1. In *Site Manager*, navigate workspace to which you wish to create your form or survey.
- 2. Navigate to the **Tools** tab and click *Forms & Surveys*.

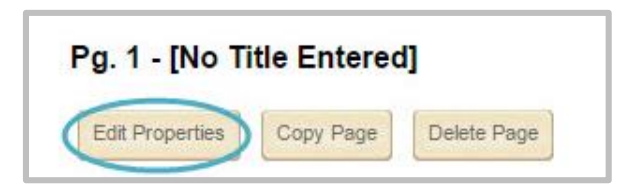

3. Click on the name of the form or survey you wish to edit.

| Edit Page Properties                                                      |  |
|---------------------------------------------------------------------------|--|
| if you want, you can add a page title and page introduction to your page. |  |
|                                                                           |  |
| Page No:                                                                  |  |
| 2                                                                         |  |
| Page Title:                                                               |  |
|                                                                           |  |
|                                                                           |  |
| Page Introduction:                                                        |  |
|                                                                           |  |
|                                                                           |  |
|                                                                           |  |
|                                                                           |  |
|                                                                           |  |
| Save Cancel                                                               |  |
|                                                                           |  |

4. Once finished, click **Save**. You are returned to your form or survey in Edit Mode.

# **Set Forms & Surveys Options**

Web Community Manager allows you to modify the default options set for a form or survey that you create.

## **General Tab**

On the **General** tab, you can change the name of your form or survey, edit the status of your form or survey, assign owners, enter the Admin Email address and edit the start and end date.

| General Di                     | splay Access                | Completion Repor         | Advanced           |            |  |
|--------------------------------|-----------------------------|--------------------------|--------------------|------------|--|
| Name:                          |                             |                          |                    |            |  |
| 2016 Sc                        | hool Safety Sur             | vey                      |                    |            |  |
| Status:                        |                             |                          |                    |            |  |
| Owners:<br>Enter the user i    | name for all owners of this | s survey, separated by a | semi-colon.        |            |  |
| rwilson;                       |                             |                          |                    |            |  |
| Admin Email:<br>Enter one emai | address which will be us    | ed as the 'from' address | for emails from th | is survey. |  |
| rwilson@hv                     | sd.org                      |                          |                    |            |  |
| Date Created                   | :                           |                          |                    |            |  |
| 10/27/2016                     |                             |                          |                    |            |  |
| Start Date:                    |                             |                          |                    |            |  |
| 10/27/2016                     |                             |                          |                    |            |  |
| End Date:                      |                             |                          |                    |            |  |
| 11/26/2016                     |                             |                          |                    |            |  |

# **Display Tab**

On the **Display** tab you can choose the Style, Page Numbering, Question Numbering and Survey Navigation for your form or survey.

| Ly IC.                                                                                                    |                            |               |         |  |
|----------------------------------------------------------------------------------------------------|----------------------------|---------------|---------|--|
| et the look and feel of                                                                                    | your form/survey by select | ting a style. |         |  |
| Defa <mark>u</mark> lt Template                                                                            |                            | •             | Preview |  |
| age Numbering:                                                                                             |                            |               |         |  |
| Display progress a                                                                                         | as a progress bar          | •             |         |  |
| uestion Numbering                                                                                          | j:                         |               |         |  |
|                                                                                                    |                            |               |         |  |
| Number questions Survey Navigat                                                                            | within entire survey       |               |         |  |
| Number questions<br>Survey Navigat<br>Back Button:<br>Display                                              | within entire survey       | •             |         |  |
| Number questions<br>Survey Navigat<br>Back Button:<br>Display<br>Save Button:                              | within entire survey       | •             |         |  |
| Number questions<br>Survey Navigat<br>Back Button:<br>Display<br>Save Button:<br>Display                   | within entire survey       | •             |         |  |
| Number questions<br>Survey Navigat<br>Back Button:<br>Display<br>Save Button:<br>Display<br>Cancel Button: | within entire survey       | •             |         |  |

#### **Access Tab**

On the **Access** tab you can choose response access and submission options, whether a login will be required, if responses can be updated and add IP address validation. You can also control the total number of responses allowed for the survey in additional to the number of responses per person and control the number of days the survey is available for a person to edit responses.

| - Circi ci                                                                                                    | Display                                                                                                    | Access                                                                                                   | Completion                                                                        | Report                                                                                                    | Advanced                                         |                          |                                     |                                   |                   |
|----------------------------------------------------------------------------------------------------|----------------------------------------------------------------------------------------------------|----------------------------------------------------------------------------------------------------|-----------------------------------------------------------------------------------|----------------------------------------------------------------------------------------------------|--------------------------------------------------|--------------------------|-------------------------------------|-----------------------------------|-------------------|
| Bachor                                                                                                    | adapt Ac                                                                                                    |                                                                                                    |                                                                                   |                                                                                                    |                                                  |                          |                                     |                                   |                   |
| Authenti                                                                                                    | ication:                                                                                                    | Cess Levi                                                                                                |                                                                                   |                                                                                                    |                                                  |                          |                                     |                                   |                   |
| Anony                                                                                                    | mous                                                                                                    |                                                                                                    |                                                                                   | •                                                                                                    |                                                  |                          |                                     |                                   |                   |
| IP Addi                                                                                                    | ress Ran                                                                                                    | de                                                                                                    |                                                                                   |                                                                                                    |                                                  |                          |                                     |                                   |                   |
| There are                                                                                                    | no IP addre                                                                                                    | ss ranges co                                                                                             | onfigured for this s                                                              | survey. Click t                                                                                                    | the "Configure                                   | " button to              | add IP add                          | ress validation (                 | or to learn more. |
|                                                                                                    |                                                                                                    |                                                                                                    |                                                                                   |                                                                                                    |                                                  |                          |                                     |                                   |                   |
| Deserve                                                                                                    |                                                                                                    |                                                                                                    | Ontions                                                                           |                                                                                                    |                                                  |                          |                                     |                                   |                   |
| Respons                                                                                                    | ndent Su<br>se Type:                                                                                                    | bmission                                                                                                 | Options                                                                           |                                                                                                    |                                                  |                          |                                     |                                   |                   |
| Respor<br>Respons<br>Multiple                                                                                      | n <b>dent Su</b><br>se Type:<br>e Respons                                                                                             | bmission<br>ses Not Up                                                                                   | <b>Options</b>                                                                    | T                                                                                                    |                                                  |                          |                                     |                                   |                   |
| Respons<br>Respons<br>Multiple<br>Max No.                                                                          | ndent Su<br>se Type:<br>e Respons<br>of Respon                                                                                        | bmission<br>ses Not Up<br>ses:                                                                           | <b>Options</b>                                                                    | ×                                                                                                    |                                                  |                          |                                     |                                   |                   |
| Respons<br>Respons<br>Multiple<br>Max No.<br>Enter the                                                             | ndent Su<br>se Type:<br>e Respons<br>of Respon<br>maximum nu                                                                          | bmission<br>ses Not Up<br>ses:<br>umber of resp                                                          | Options<br>dateable                                                               | ▼<br>Ivey.Leave b                                                                                                    | lank for unlimi                                  | ed respon:               | ses.                                |                                   |                   |
| Respons<br>Respons<br>Multiple<br>Max No.<br>Enter the                                                             | ndent Su<br>se Type:<br>e Respons<br>of Respon<br>maximum nu                                                                          | bmission<br>ses Not Up<br>ses:<br>umber of resp                                                          | Options<br>dateable                                                               | ▼<br>Irvey.Leave b                                                                                                    | lank for unlimi                                  | ed respons               | ses.                                |                                   |                   |
| Respons<br>Respons<br>Multipl<br>Max No.<br>Enter the<br>No. of Re                                                 | ndent Su<br>se Type:<br>e Respons<br>of Respon<br>maximum nu<br>esponses p                                                            | bmission<br>ses Not Up<br>ses:<br>umber of resp<br>per User:                                             | Options<br>dateable                                                               | ▼<br>Ivey.Leave b                                                                                                    | lank for unlimi                                  | ed respon:               | ses.                                |                                   |                   |
| Respons<br>Respons<br>Multiple<br>Max No.<br>Enter the left<br>No. of Re<br>Multiple Re                            | ndent Su<br>se Type:<br>e Respons<br>of Respon<br>maximum nu<br>esponses p<br>esponse su                                              | bmission<br>ses Not Up<br>ses:<br>umber of resp<br>per User:<br>rveys only, er                           | Options<br>dateable<br>conses for this su                                         | vey.Leave b                                                                                                    | lank for unlimi<br>esponses per                  | ed respons               | ses.<br>e blank for                 | unlimited respo                   | nses.             |
| Respons<br>Multipl<br>Max No.<br>Enter the<br>No. of Re<br>Multiple R                                              | ndent Su<br>se Type:<br>e Respons<br>of Respon<br>maximum nu<br>esponses p<br>esponse sur                                             | bmission<br>ses Not Up<br>ses:<br>umber of resp<br>per User:<br>rveys only, er                           | Options<br>dateable<br>conses for this su                                         | ▼<br>Irvey.Leave b                                                                                                    | lank for unlimi                                  | ed respon:<br>user. Leav | ses.<br>e blank for                 | unlimited respo                   | nses.             |
| Respons<br>Multipl<br>Max No.<br>Enter the I<br>No. of Re<br>Multiple Ro<br>Days for<br>Enter the I<br>levels that | ndent Su<br>se Type:<br>e Respons<br>of Respon<br>maximum nu<br>esponses p<br>esponse sur<br>Update:<br>number of da<br>t are updates | bmission<br>ses Not Up<br>ses:<br>umber of resp<br>per User:<br>rveys only, er<br>ays during wl<br>able. | Options<br>dateable<br>conses for this su<br>nter the maximum<br>hich a responden | Invey.Leave bin number of retaining the transformation of the transformation of transformation of transformation of transformat | lank for unlimi<br>esponses per<br>their respons | ed respons<br>user. Leav | ses.<br>e blank for<br>on applies 1 | unlimited respo<br>o respondent a | nses.<br>ccess    |

# Forms & Surveys Respondent Access & Submission Levels

When creating a form or survey, there are parameters you can set that impact how respondents access your form or survey and whether they may update previously submitted data. These are the **Respondent Access Level Options** and the **Respondent Submission Option, Response Type**.

- 1. Respondent Access Levels
  - Authentication. Here you restrict access to your form or survey to registered users who must log in to access the form or survey (*Login Required*) or make it available to anyone (*Anonymous*).

- IP Address Range. Here you restrict access to your form or survey to a group of workstations within a set range of IP Addresses. Only IP Addresses within the specified range may access your form or survey.
- 2. Respondent Submission Option Response Type
  - **Single Response Updateable**. This option permits respondents to complete a form or survey only once but they are able to return to the form or survey to update previously submitted data.
  - **Single Response Not Updateable**. This option permits respondents to complete a form or survey only once but they are unable to return to the form or survey to update previously submitted data.
  - **Single Response Resumable**. This options permits respondents to return to a form or survey which they have started in order to complete it.
  - **Multiple Responses Not Updateable**. This option permits respondents to complete multiple instances of a form or survey. Respondents cannot update prior responses.
  - **Multiple Kiosk Not Updateable**. This option permits the use of a bank of designated workstations for the completion of a form or survey. The data submitted cannot be updated by respondents.
  - Manual Multiple Response Entry. This option allows for the continuous entry of previously collected data (e.g., pencil and paper responses) into a form or survey so that the data is stored electronically and can be exported or shared with others.

# **Completion Tab**

On the **Completion** Tab you can select a Completion Action, edit the Completion Message and add a **Completion URL** to redirect the user to a certain page after filling out the form. By default, the browser will close after completing the form. **Button Display** allows you to choose buttons that will display on the completion page. **Send Responses To** controls who will receive the responses to the form or survey. You can enter multiple email addresses.

| General                                     | Display                           | Access         | Completion     | Report | Advan | iced |   |   |   |
|---------------------------------------------|-----------------------------------|----------------|----------------|--------|-------|------|---|---|---|
| Completion                                  | n Action:                         |                |                |        |       |      |   |   |   |
| Display I                                   | Message                           |                |                |        |       |      |   |   |   |
| Completion                                  | n Message:                        |                |                |        |       |      |   |   |   |
| 1                                           | ж                                 |                | B I            | U      | E     | E I  | 8 | Ω | 3 |
| Thank yo                                    | u for taking                      | ) the survey   | d.             |        |       |      |   |   |   |
| р                                           |                                   |                |                |        |       |      |   |   |   |
| Completion<br>Enter the we                  | n URL:<br>b address for           | the Continue   | button.        |        |       |      |   |   |   |
| Button Dis<br>Check the b<br>Close          | play:<br>uttons to disp<br>Button | lay on the sur | vey completion | page.  |       |      |   |   |   |
| <ul> <li>View R</li> <li>Print R</li> </ul> | eports Button<br>esponse B        | ton<br>utton   |                |        |       |      |   |   |   |
| Send Resp<br>Enter email a                  | oonses To:<br>addresses se        | parated by se  | mi-colons.     |        |       |      |   |   |   |

## **Report Tab**

On the **Report** tab you can select a report format, manage report security and choose to highlight responses.

| General                           | Display                  | Access                     | Completion        | Report          | Advanced                                              |
|-----------------------------------|--------------------------|----------------------------|-------------------|-----------------|-------------------------------------------------------|
| Report For                        | mat:                     | and the base of the second |                   | Non-Jaw Da      |                                                       |
| Bar Grap                          | h 🔹                      | which to disp              | lay the Results C | Verview Re      | port.                                                 |
| Report See                        | curity:<br>to allow only | owners to view             | v reports, 'Semi- | private' to all | ow all users to view overview results and only owners |
| High C                            | wners only               |                            |                   | •               |                                                       |
| Highlight F<br>Select 'Yes'<br>No | to mark each             | response sele              | cted by a user.   |                 |                                                       |

#### **Advanced Tab**

On the **Advanced** tab you can configure hidden fields. Hidden fields can be added when there are no responses to your survey.

## **Access Durations for Forms & Surveys**

When you create a form, start and end dates are automatically added to the form.

The start date added to the form is the current date. The start time defaults to the time that the form was created. You can modify the start date, however, you cannot modify the start time.

The end date added to the form is one month later than the start date. The end time defaults to 11:59 PM, meaning that the form expires at the end of the day on the end date specified. You can modify the end date, however, you cannot modify the end time.

#### **Session Time Out for Forms & Surveys**

As an end user completing a form or survey, you will receive a timeout message after 20 minutes of inactivity. If you resume activity, the clock will reset. You will not lose your answers.

# **Publish a Form or Survey**

You have five different options to publish your form or survey.

#### View a Form or Survey

Here's how you view a form or survey.

- 1. In *Site Manager*, navigate to the workspace where the Form & Survey is located.
- 2. Click the **Tools** tab.
- 3. Select Forms & Surveys.

| STATUS | TITLE             | RESPONSES | ACTIONS |         |        |
|--------|-------------------|-----------|---------|---------|--------|
| ACTIVE | Course Evaluation | 0         | View    | Options | More w |
|        |                   |           | -       |         |        |

4. To the right of the form or survey, click **View**.

#### Locate the Link a for Form or Survey

Here's how you locate the link (URL) for a form or survey in the Forms & Surveys tool.

- 5. In *Site Manager*, navigate to the workspace where the Form & Survey is located.
- 6. Click the **Tools** tab.
- 7. Select Forms & Surveys.
- 8. To the right of the form or survey, click **View**.

| STATUS | TITLE             | RESPONSES ACTIONS     |  |
|--------|-------------------|-----------------------|--|
| ACTIVE | Course Evaluation | 0 View Options More V |  |
|        |                   | $\smile$              |  |

9. Copy the Link (URL) in the Address Bar of the Form & Survey window that displays on your screen.

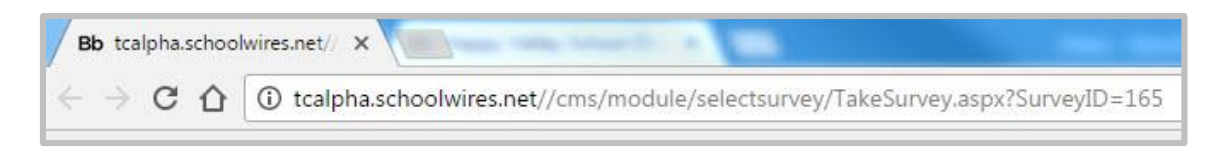

## Embed a Form & Survey Using the Embed Code App

Here's how you embed a Form & Survey within an Embed Code app.

- 1. Obtain the URL for the form & survey that you wish to embed. To obtain the URL, **View** the form & survey and copy the URL that displays in the browser Address Bar.
- 2. Navigate to a workspace and add or edit an Embed Code app on a page.
- 3. Enter the following code into the app. Replace the sample URL with the one you obtained above. Replace the *Click here to take the survey* text if you like.

<a href="//c2.tc.schoolwires.net//cms/module/selectsurvey/TakeSurvey.aspx?SurveyID=nnn" target="\_blank">Click here to take the survey</a>

| Embed Code App                                                                                                    |  |
|----------------------------------------------------------------------------------------------------|--|
| Save                                                                                                    |  |
| <pre><a href="//c2.tc.schoolwires.net//cms/module/selectsurvey/TakeSurvey.aspx?SurveyID=nnn" target="_blank">Click here to take the survey</a></pre> |  |
|                                                                                                    |  |

4. Click **Save**. When visitors to your end-user website click the link, the form & survey opens in a new window.

## Map a Page to Forms & Surveys

Here's how you map a page to a form or survey created with the Forms & Surveys tool.

- 1. Once you've located and copied the link for your form or survey, navigate to the Section Workspace containing the page you wish map to the Form or Survey in *Site Manager*.
- 2. Click **Actions** to the right of the page.
- 3. Select *Page Options* from the drop-down list. The Page Options dialog displays.

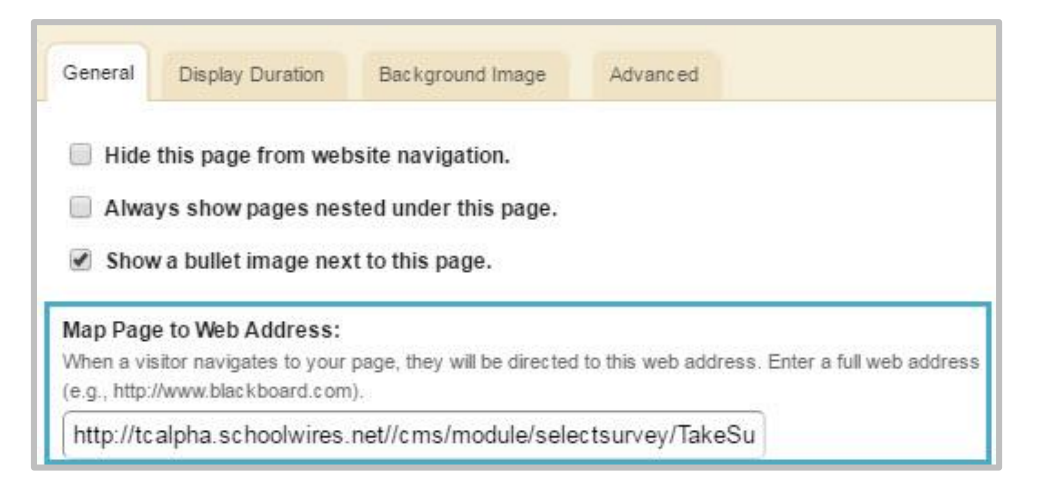

- 4. Paste the URL of the Form or Survey in the Map to Web Address field.
- 5. Click Save. The Summary tab of the Section Workspace displays.

## Map a Section to Forms & Surveys

Here's how you map a section to a form or survey created with the Forms & Surveys tool.

- 1. Once you've located and copied the link for your form or survey, navigate to the Channel Workspace containing the section you wish map to the Form or Survey in *Site Manager*.
- 2. Click **Options** to the right of the section. The **General** tab of the Section Options dialog displays.
- 3. Click the **Advanced** tab. Paste the URL of the Form or Survey in the Map Section to Web Address field.

| General                                                          | Advanced                                                                                                    |
|------------------------------------------------------------------|----------------------------------------------------------------------------------------------------|
| Friendly W<br>Enter the tex<br>If you entered<br>directly to the | Web Address:<br>At for your friendly web address without spaces. Example: athletics<br>ad athletics in this field, visitors could type http://tcalpha.schoolwires.net/athletics to navigate<br>is area of your website. |
| Map Section                                                      | on to Web Address:<br>rs to this web address. Enter a full web address or browse your site.                                                                                                    |
| http://tca                                                       | pha.schoolwires.net//cms/module/selectsurvey/TakeSu                                                                                                    |
| Naviga<br>Hide<br>No l<br>Allo                                   | tion Options<br>Section in Channel Navigation<br>.eft Navigation<br>w Navigation Imagery for Pages<br>ble Classic Hierarchy Navigation                                                                                  |
| Additio                                                          | onal Options                                                                                                    |
| 🔲 Disp                                                           | ay Last Modified Date                                                                                                    |
| Acti<br>Edito                                                    | vate Restricted Formatting<br>rs can only use pre-defined styles when formatting content.                                                                                                    |
| Section Co                                                       | ode                                                                                                    |
| Allows you t<br>An example                                       | o create a relationship between the section and another system.<br>of a section code would be teacher ID from an existing SIS.                                                                                          |

4. Click **Save**. The **Summary** tab of the Channel Workspace displays.

# Publish Forms & Surveys in a Link Library

Here's how you publish a form or survey created with the *Forms & Surveys* tool in a Link Library.

- 1. Once you've located and copied the link for your form or survey, navigate to the Workspace containing the Link Library app you wish to use in *Site Manager*.
- 2. Click **Actions** to the right of the page and select *Edit Page* from the drop-down list. The page opens in Edit Mode.
- 3. Click on the Link Library app. The app opens.
- 4. Click **New Link**. The New Link window displays.
- 5. Paste the URL of the Form or Survey in the Address field. Complete the rest of the New Link fields as needed.

| Display Duration     |         |    |       |     |     |
|----------------------|---------|----|-------|-----|-----|
|                      |         |    |       |     |     |
| nk Title:            |         |    |       | _   |     |
| School Safety Survey |         |    |       |     |     |
|                      |         |    |       |     |     |
| escription:          |         | 1  |       |     |     |
|                      | • • • E | EE | ∃ 8 1 | Ω 🖞 | - ( |
|                      |         |    |       |     |     |
|                      |         |    |       |     |     |
|                      |         |    |       |     |     |
|                      |         |    |       |     |     |
|                      |         |    |       |     |     |
| P                    |         |    |       |     |     |
|                      |         |    |       |     |     |

6. Click **Save**. The link to the Form or Survey is added to the Link Library App and you are returned to the workspace.

# Publish Forms & Surveys in a Site Shortcuts App

Here's how you publish a form or survey created with the *Form & Survey* tool in a Site Shortcuts app.

- 1. Once you've located and copied the link for your form or survey, navigate to the Workspace containing the Site Shortcuts app you wish to use in *Site Manager*.
- 2. Click **Actions** to the right of the page and select *Edit Page* from the drop-down list. The page opens in Edit Mode.
- 3. Click on the Site Shortcuts app. The app opens.
- 4. Click **New Link**. The New Link window displays.
- 5. Paste the URL of the Form or Survey in the Web Address field. Complete the rest of the New Link fields as needed.

| New Link<br>Enter your link information.                                                  |                                                                               |
|-------------------------------------------------------------------------------------------|-------------------------------------------------------------------------------|
| General Imagery Viewers                                                                   |                                                                               |
| Enter the web address and link text. If you want, you can change the target, add          | a tooltip, set a parent link, and choose to auto expand or activate your link |
| Link Text:                                                                                |                                                                               |
| School Safety Survey                                                                      |                                                                               |
| Web Address:                                                                              |                                                                               |
| $\left\lceil http://tcalpha.schoolwires.net//cms/module/selectsurvey/TakeSu \right\rceil$ | Browse                                                                        |
| Target:                                                                                   |                                                                               |
| Open in same window (_parent)                                                             |                                                                               |
| Tooltip:                                                                                  |                                                                               |
|                                                                                           |                                                                               |
| Parent Link:                                                                              |                                                                               |
| None                                                                                      |                                                                               |
| Auto Expand                                                                               |                                                                               |

6. Click **Save**. The link to the Form or Survey is added to the Site Shortcuts App and you are returned to the workspace.

# **Manage Form or Survey Responses**

You can analyze, export and clear responses to a form or survey.

#### **Analyze Form or Survey Responses**

You can access data from your form or survey from the Reports tab or from the More drop-down.

Here's how you analyze responses for a form or survey.

- 1. Click on the **Reports** tab in the *Forms & Surveys* window.
- 2. Select the desired form or survey from the drop-down list.

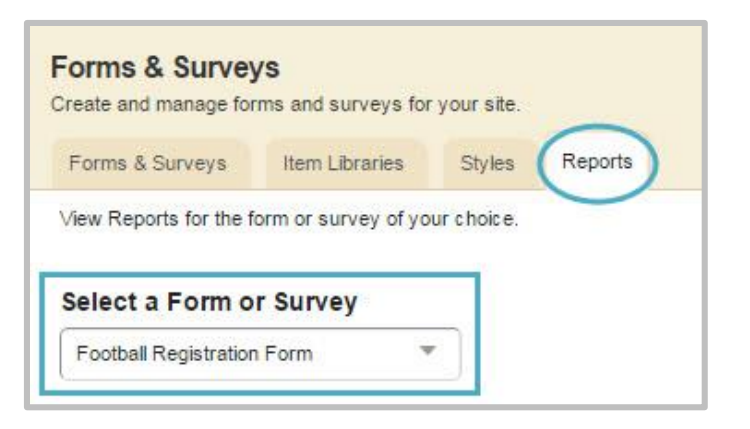

3. View individual responses by clicking on **Individual Responses**. You can also access an individual response by clicking **View** next to the response record.

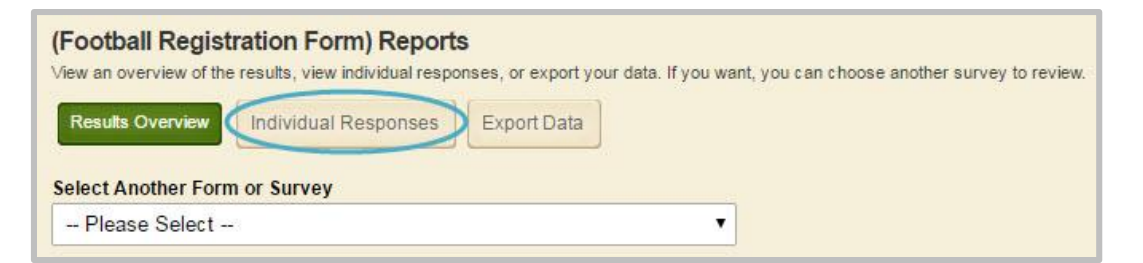

- 4. View the overall results by clicking on **Results Overview** button.
  - a. Choose data to display in the Results Overview window by selecting a choice from the **Display** drop-down menu.

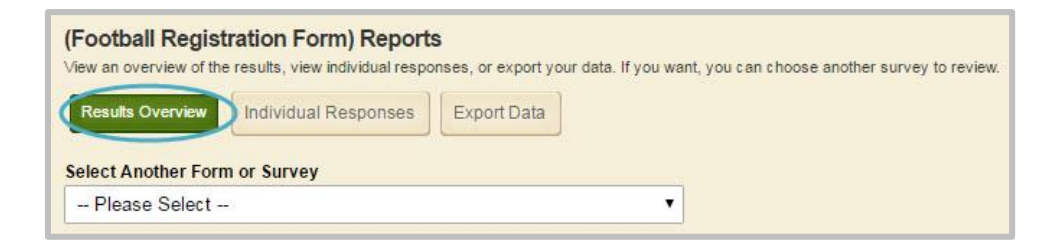

b. Click on More to Manage Filters and Share Results.

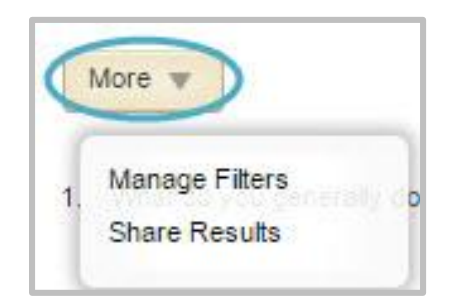

- i. Click on **Insert Filter** to specify the data for which you are filtering. You may insert more than one filter. Uncheck the box next to the filter to de-activate it
- ii. Report Sharing allows you to specify those with whom you would like to share Overview Results. You can share reports with others who do not have access to *Forms & Surveys*.

You can click on the **More** drop-down list next to the form and select **Analyze Responses** to go directly to the Results Overview.

#### **Export Responses from Forms & Surveys**

Here's how you obtain the responses for a Form & Survey.

- 1. Click the **Reports** tab.
- 2. Choose a Form & Survey from the Select a Form or Survey Drop-down list.

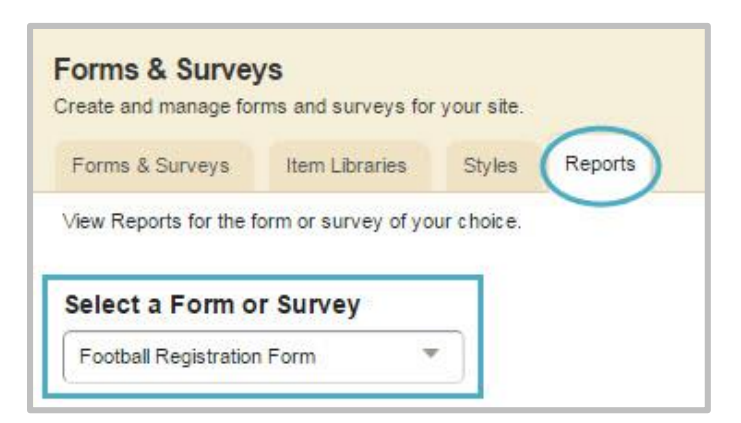

- 3. On the Reports dialog that displays, click **Export Data**.
- 4. On the Export Data dialog that displays, accept the default settings or select alternate ones.

5. Click Export Data.

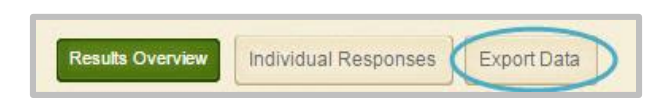

- 6. From the Results Overview window, export Data by clicking **Export Data**. Data will be exported to a CSV file.
  - a. Choose the Data Format option that you desire. Be sure to think about the question types that appear in your form or survey. For example, if you have used an Open-Ended multiple line item type, you may want to choose SPSS (Statistical Package for the Social Sciences) format in order to put each line of data into its own column.
  - b. Click the desired checkboxes if you wish to include additional fields of response, user data or both. The Username will display when exported regardless of whether you check the box or not.
  - c. Click on **Export Data** at the bottom of the window. You will be prompted to save or open the results file.

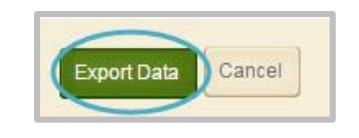

#### **Clear Form or Survey Responses**

Here's how to clean responses from a form or survey.

1. To the right of the form or survey, click **More** and select *Clear Responses*. A confirmation dialog displays.

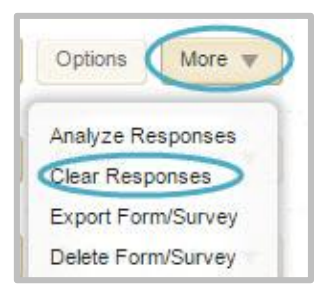

2. Type 'CLEAR' and click **Confirm** to clear all responses for your form or survey.

| Type 'C | LEAR' to confir | m that you wa  | nt to clear a |
|---------|-----------------|----------------|---------------|
| respon  | ses to 2016 Scl | hool Safety Su | rvey.         |
| CLE     | AR              |                |               |
|         |                 |                |               |

# **Edit a Form or Survey**

If you wish to edit a form or survey that has responses, you'll need to clear them first.

#### Edit a Form or Survey

Here's how you edit a form or survey.

1. Click on the name of the form or survey you wish to edit.

| Forms & Surve<br>Create and manage for | eys<br>orms and surveys | or your site. |         |  |           |         |         |        |
|----------------------------------------|-------------------------|---------------|---------|--|-----------|---------|---------|--------|
| Forms & Surveys                        | Item Libraries          | Styles        | Reports |  |           |         |         |        |
| New Form/Survey                        | Import Form/S           | urvey         |         |  |           |         |         |        |
| STATUS TITLE                           |                         |               |         |  | RESPONSES | ACTIONS |         |        |
| INACTIVE Food                          | Services Surve          | D             |         |  | 0         | View    | Options | More w |

2. Make desired changes.

#### Edit an Item in a Form or Survey

Here's how to edit an item in a form or survey.

- 1. Click on the name of the form or survey you wish to edit.
- 2. Click **Edit** to the right of the question you wish to edit.

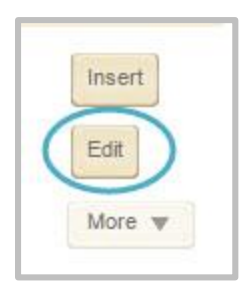

3. Make desired changes.

| Choose an Item Type             |   |
|---------------------------------|---|
| Presentation - Heading          |   |
| Heading                         |   |
| Enter the heading text.         |   |
| Enter the text for the heading. |   |
|                                 |   |
|                                 |   |
|                                 | 1 |
|                                 |   |
|                                 |   |
| Save                            |   |

4. Click Save.

# Move an Item in a Form or Survey

Here's how to move an item in a form or survey.

- 1. Click on the name of the form or survey you wish to edit.
- 2. Click **Move** to the right of the question you wish to edit. The Move Existing Item window displays.

|        | More V |
|--------|--------|
| Delete |        |
| Copy   |        |
| Move   |        |
| Pipe   |        |

3. Select where you would like to move your item.

| Survey                     |   |
|----------------------------|---|
| Course Evaluation          |   |
| Item to Move               |   |
| Course Evaluation          |   |
| Select Page                |   |
| Page 1 - [No Page Title]   |   |
| Move Before                |   |
| [Move item to end of page] | • |

4. Click **Move**. You are returned to your form or survey in edit mode.

You can also click on the arrow buttons to the left of the item. This method will only let you move an item within its current page.

# **Export a Form or Survey**

Here's how you export a form or survey.

- 1. In *Site Manager*, navigate to the Workspace containing the Form or Survey you wish to publish.
- 2. Click the **Tools** tab. The list of available tools displays.
- 3. Click *Forms & Surveys*. The Forms & Surveys window displays.

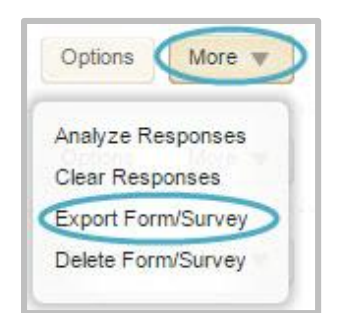

4. To the right of the form or survey, click **More** and select *Export Form/Survey*.

# **Delete a Form or Survey**

Here's how you delete a form or survey.

- 1. In *Site Manager*, navigate to the Workspace containing the Form or Survey you wish to publish.
- 2. Click the **Tools** tab. The list of available tools displays.
- 3. Click *Forms & Surveys*. The Forms & Surveys window displays.
- 4. To the right of the form or survey, click **More** and select *Delete Form/Survey*. A confirmation dialog displays.

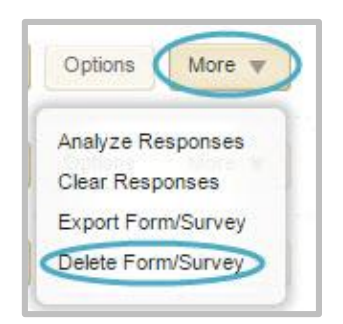

5. Type 'DELETE" and click **Confirm** to delete your form or survey. You are returned to the Forms & Surveys Workspace.

| Confirm Delete                                     |                      |
|----------------------------------------------------|----------------------|
| Type 'DELETE' to confirm tha<br>Course Evaluation. | t you want to delete |
| DELETE                                             |                      |
| Confirm                                            |                      |

# Forms & Surveys Recommended Practices

Here are some recommended practices for Forms & Surveys.

- For each type of question, you can choose whether to make the item required. Users will not be able to complete the form without answering those specific questions.
- Be sure not to create too many items on one page. Add multiple pages to minimize scrolling. Users will be able to click *next* to view your additional pages/items.
- When using piping, you must put the piped answer on a subsequent page.
- You must change the status of the form to *Active* to allow data to be entered and recorded.
- You may not make extensive edits to a form without first clearing responses. If you need to retain the data, export it before you edit the form.